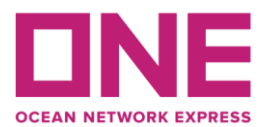

b)

3 May 2022

## Guideline for Booking Submission and Amendment

1) Submit a new booking at e-Commerce (ONE website) 如何在海洋网联的平台/网站提交新的订舱单

a) Press "Log in" to log into ONE eCommerce site with your User ID and Password 按"登录"以使用您的用户 ID 和密码登录 ONE 电子商务网站

|                                    |                                  |                                      |                                                              |                                       |                                             | Log in                                             | EN 👻          |
|------------------------------------|----------------------------------|--------------------------------------|--------------------------------------------------------------|---------------------------------------|---------------------------------------------|----------------------------------------------------|---------------|
| Track & Trace                      | Report                           | Rate & Tariff                        | e-Subscriptio                                                | n Service                             | Provider                                    |                                                    |               |
|                                    |                                  |                                      |                                                              |                                       |                                             |                                                    | Overview      |
| Submit and m                       | Outb<br>                         | ings and shippin                     | g                                                            | Obtain arrival no                     | Inbour<br>                                  | nd<br>nt sailings, POD                             |               |
| After logged<br>登录系统后<br>eCommerce | d in, clic<br>,点击"<br>Applicatio | k "Outbour<br>出口"事项<br><sup>ns</sup> | nd"                                                          |                                       |                                             | L                                                  | Overview      |
| S                                  | chedule                          |                                      | Outbour                                                      | nd                                    |                                             | Inbound                                            |               |
| Find dynamic p<br>schedules and    | ooint-to-point<br>routes.        | go<br>Su<br>Sh<br>an                 | bmit and manage b<br>ipping instructions, p<br>d submit VGM. | ookings and<br>print online BL's      | Obtain arriv<br>sailings, PO<br>surrender d | al notices, shipme<br>D terminal details,<br>heck. | nt<br>and B/L |
| Tra                                | ck& Trace                        |                                      |                                                              | 1                                     |                                             | Rate & Tariff                                      |               |
| Track multiple s<br>Advanced way   | shipments in<br>s.               | Cr<br>mu                             | eate and view Repo<br>Iltiple aspects of yo                  | rts which cover<br>ur business.<br>go | View our ra<br>DEM/DET, S                   | tes and tariffs for<br>Surcharge and Inla          | nd.           |

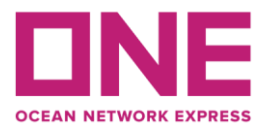

c) For "Customer Information", please check if all information is correct or not 请核对和确保客户信息栏所需填写内容的正确性

| Customer Information                                          |                                     |
|---------------------------------------------------------------|-------------------------------------|
| * Customer Information<br>(ID information)<br>Edit My Profile | Name e-Mail Address                 |
|                                                               | Phone Fax No. Contract No. Select 🗸 |
|                                                               | Address I                           |
| * Person placing Request                                      | Shipper O Forwarder                 |
| * Shipper                                                     | Company                             |
|                                                               | Address or                          |
| Fasiaht Fasuandan                                             | Company                             |
| Freight Forwarder                                             | Address                             |
| Consignee                                                     | Company                             |
|                                                               | Address                             |

d) For "Location", please input shipment's Service Type, Port Pair and Booking Office 请于地点栏的必填位置选择服务模式和订舱公司,并完整填写各港口名

| Location                        |                                                         |
|---------------------------------|---------------------------------------------------------|
| * Service Type                  | Origin CY V Destination CY V                            |
| * Origin (Place of Receipt)     | Discharging Port                                        |
| * Loading Port<br>Same as above | * Destination     (Place of Delivery)     Same as above |
| * Booking Office                | Select Booking Office                                   |

e) For "Schedule", please select either Departure Date or Vessel to book shipments with departure date

船期信息的栏,既可以选择离港日期,也可以填入相应的船舶名称的离港日期

Schedule

| Departure Date 💿 Vessel 🔾 | YYYY-MM-DD |
|---------------------------|------------|
| Return Date               | YYYY-MM-DD |

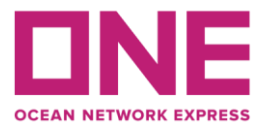

f) For "Pick Up", please input the date as per the cargo ready date 提箱曰期请根据备货曰期选取

| Pick Up      |            |         |  |
|--------------|------------|---------|--|
| Pick Up Date | 2018-01-24 | 00 : 00 |  |

g) For "Container", please click "+" and enter the Container Type/ Size/ Quantity 集装箱栏位,请点击"+"并填入集装箱箱型/尺寸/数量

| ontainer |        |                    |                  |
|----------|--------|--------------------|------------------|
| * Type   | * Size | * Quantity / Total | Quantity / S.O.C |
|          |        |                    |                  |
|          |        |                    |                  |
|          |        |                    |                  |
|          |        |                    |                  |
|          |        |                    |                  |

S.O.C : Shipper's Own Container

- h) For "Cargo",
- Please click *P* to search and input the commodity;
- Input the total estimated weight and choose the unit in KGS or LBS;
- Tick the box if you need to book with Live Reefer or Special Cargo 关于货物栏位,
- 请单击 🦻 搜索、输入商品名,
- 填入货物的总预估货重,单位可选择千克或磅。
- 如需预订冷冻/冷藏货或特殊货舱位,请在相应货物类别的方框内打勾注明

| Cargo                               |       |   |
|-------------------------------------|-------|---|
| * Commodity                         |       | P |
| * Total Estimated Weight            | KGS 🗸 |   |
|                                     |       |   |
| Reefer Cargo                        |       |   |
| <ul> <li>Dangerous Cargo</li> </ul> |       |   |
|                                     |       |   |
| <ul> <li>Awkward Cargo</li> </ul>   |       |   |
|                                     |       |   |

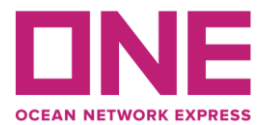

1 Times

2 Times 3 Times 4 Times 5 Times 6 Times 7 Times 8 Times 9 Times 10 Times 11 Times 12 Times 13 Times 14 Times ×

- i) For "Special Instruction on Booking",
  - Please input the contract number and the special instruction on the booking if any
  - Besides, please choose the appropriate option on the bottom right drop-down list to indicate the no. of booking(s) you want to make for the same vessel 对于"预订特别说明",
  - 请输入合同编号和预订时的特殊说明(如有)
  - 另外,请在栏位底部右下角选择您所需要订舱单的份数

Special Instruction on Booking

Do you want to make duplicate bookings for the same vessel? (Multiple booking request may take some time to complete. Please wait a moment.)

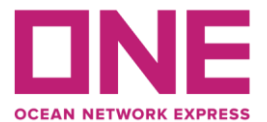

Save as Template

Submit

Clear

- j) For "e-Mail Notification", please review the event list and select subscribe or unsubscribe option as per your preference on the email notification 对于"电子邮件通知",请查看活动列表并根据您对电子邮件通知的偏好选择订阅或取 消订阅选项
- k) After double-checking your input/selected information, please click "Submit" to submit your booking

如您已确认各项目填写无误,请点击"提交"按钮提交您的订舱

| e-Mail Notification    |                                     |             |  |
|------------------------|-------------------------------------|-------------|--|
| Event                  | Subscribe                           | Unsubscribe |  |
| Booking Upload         | <ul> <li>Recipients List</li> </ul> | 0           |  |
| Vessel Departure       | 0                                   | $\odot$     |  |
| Vessel Advance / Delay | 0                                   |             |  |
|                        |                                     |             |  |

The email notification for the booking will be sent to you when the selected event occurs.

 After your booking submitted, you would receive a reference number generated by the system for checking the upcoming booking status 订舱提交后,您会收到系统生成的一个序列码,您可用此号码查询该舱单的状态

## **Booking Request Information**

| Your booking has been                          | ubmitted with request number [                                                                                                    |
|------------------------------------------------|----------------------------------------------------------------------------------------------------|
| Your ONE Booking nur<br>template, input templa | er will be sent to you via e-mail or fax(upon your preference) promptly. If you want to save this booking as a<br>name and click save button. |
| Template                                       | Save                                                                                                    |
| If you want to request                         | pooking by copying the previous booking, please retrieve your previous booking request first. Copy                                            |

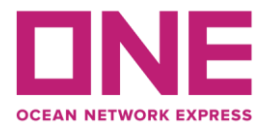

## 2) Booking Amendment and General Enquiry 订舱的更改及订舱信息的咨询

For booking amendment and general enquiry, please approach our Customer Care Agent via: 关于订舱的更改以及订舱信息的各类问题,请联系线上客服: https://hk.one-line.com/standard-page/hksprc-livechat-service-now-available